Your Rotary account management:

Log in to DACdb. If you don't remember your password, email Lisa and she will send you an email that will allow you to change your password to whatever you can remember.

From the Home screen, choose the tab at the top that says My Data.

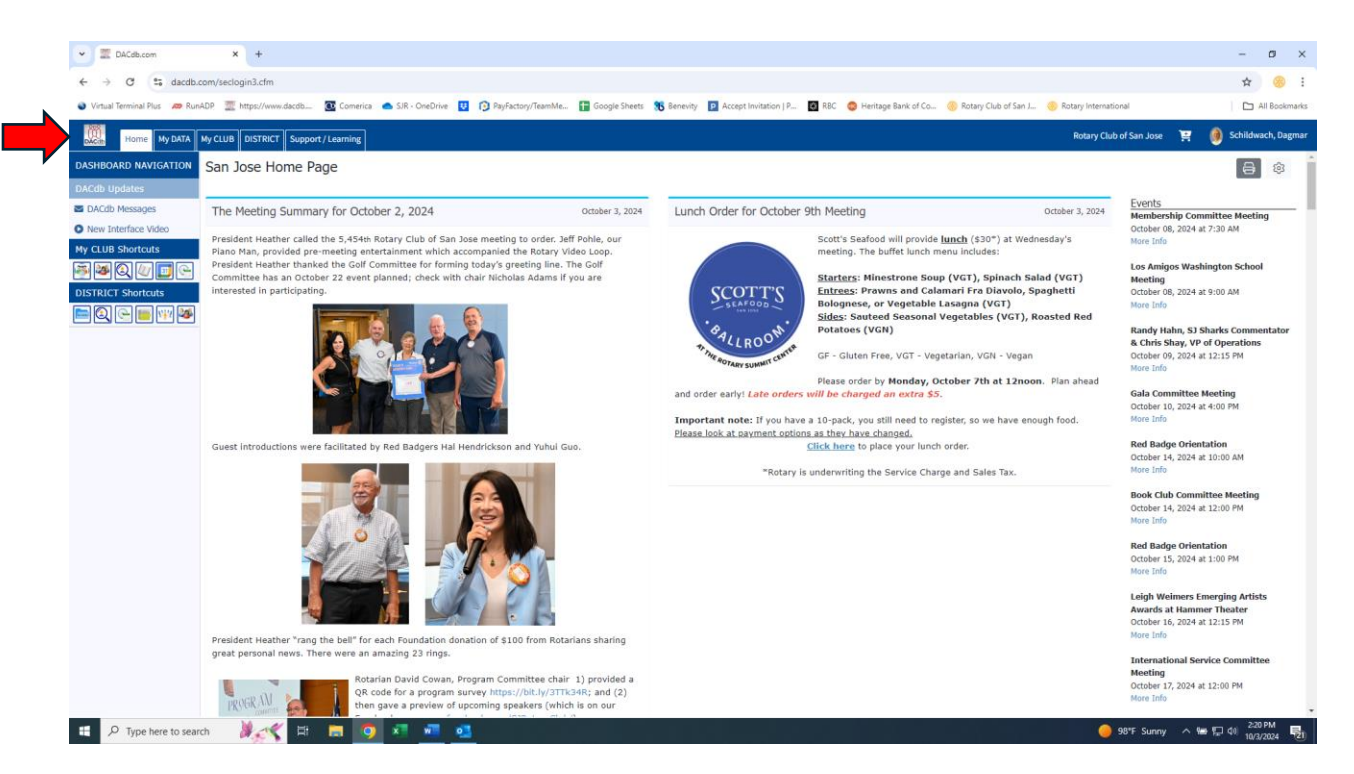

Once on My Data, click on the menu item to the left that says Finance Center.

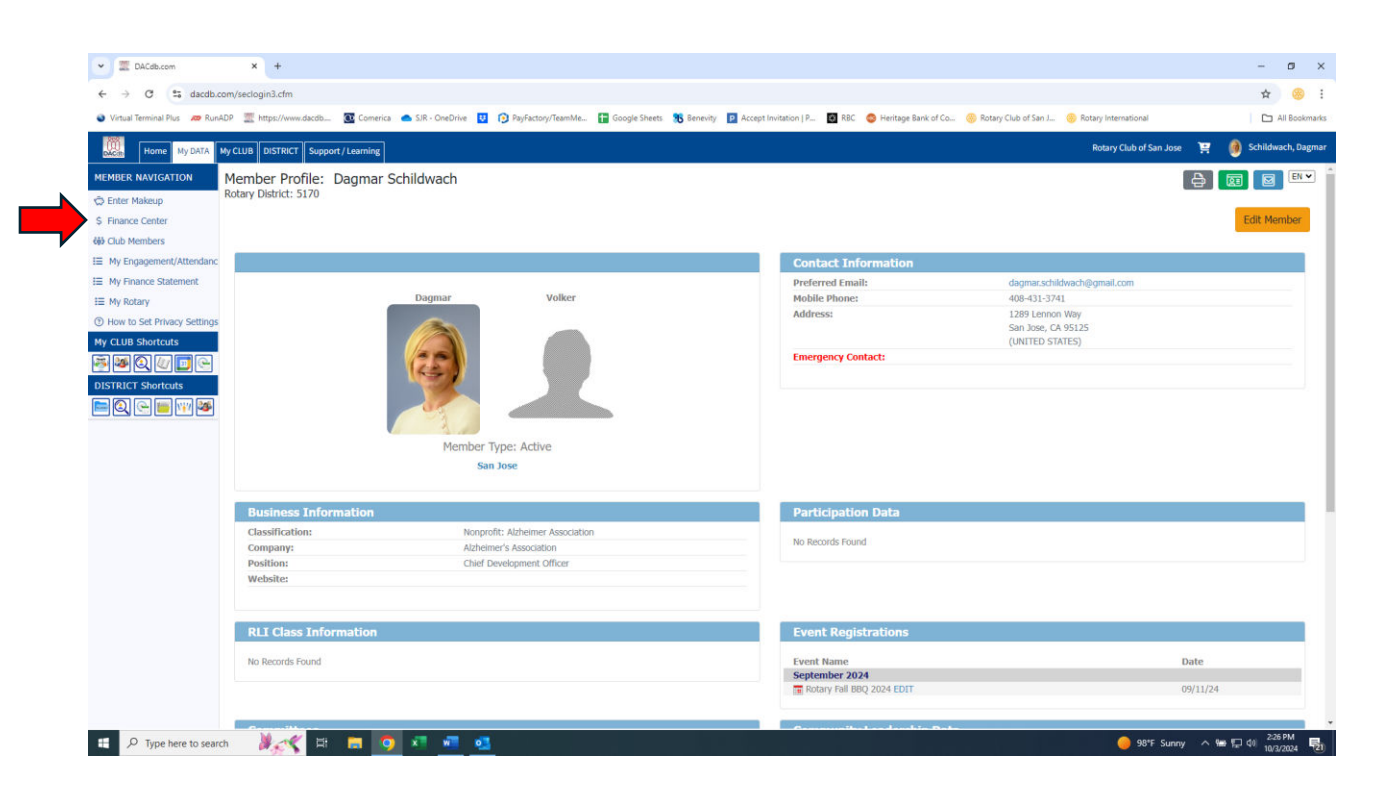

From there you will be able to toggle between Club and Foundation. Click on the small radio button (open circle) next to Club or Foundation.

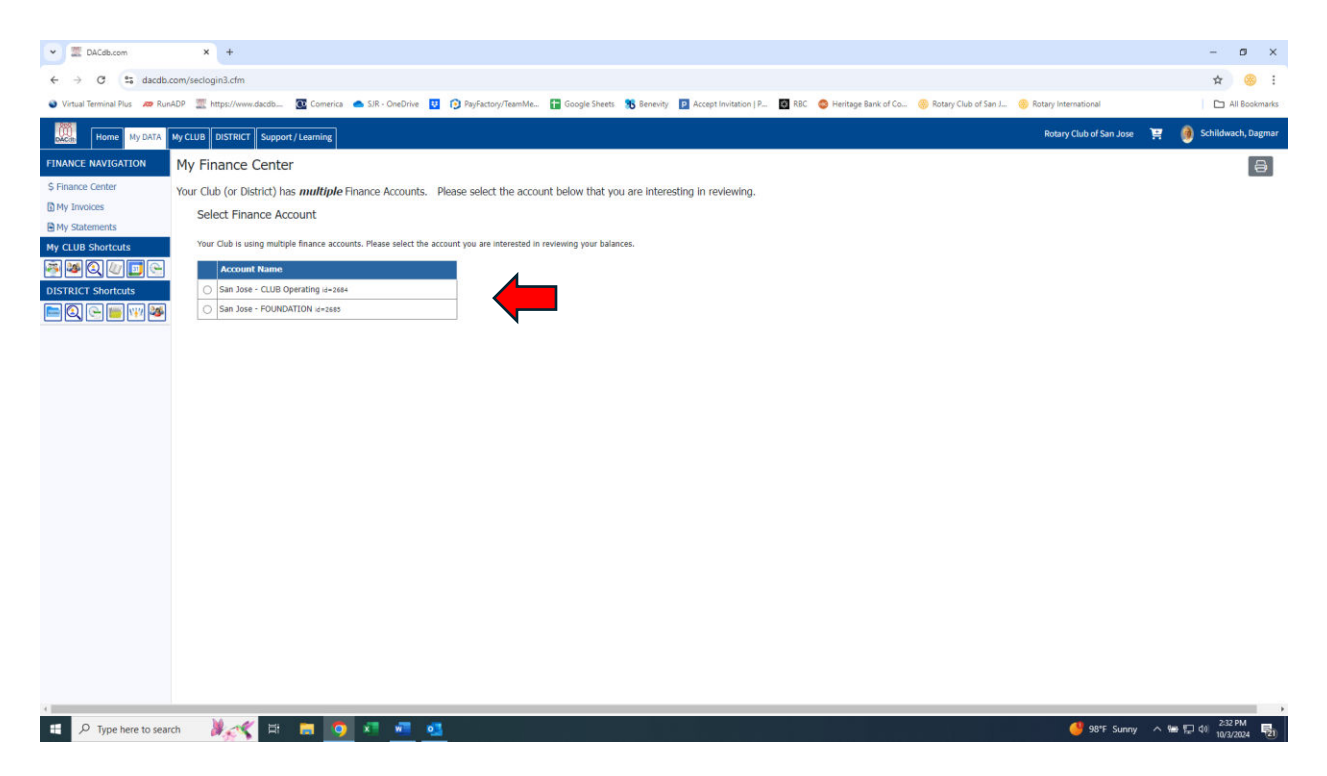

This will pull up a screen where you see your past invoice and payment history, along with any outstanding balances due. From here you can click on the small blue \$Make Payment button to the top right of the spreadsheet.

| Home My DATA My | CLUB DISTRICT Su | pport / Learning | 3             |                                                                            |           |                |             |   | Rotary Club of San Jose | 🟋 🌔 Se | hildwach, D |
|-----------------|------------------|------------------|---------------|----------------------------------------------------------------------------|-----------|----------------|-------------|---|-------------------------|--------|-------------|
|                 | ly Finance Cer   | nter             |               |                                                                            |           |                |             |   |                         |        | í           |
| e Center        | i) i manee eei   |                  |               |                                                                            |           |                |             |   |                         |        |             |
| oices           | Can Jaco Cl      | ID On on the     | _             |                                                                            |           |                |             |   |                         |        |             |
| tement          | San Jose - CLU   | JB Operatin      | g id=2684 [ 1 | eam Merchant ]                                                             |           |                |             |   |                         |        |             |
| Shortcuts       | Your outstand    | ding balance     | for: San J    | ose - CLUB Operating is: 300.00                                            |           |                |             |   |                         |        |             |
| 0.4700          |                  |                  |               |                                                                            |           |                |             | - |                         |        |             |
| T Shortcuts     | San Jose - CL    | UB Operating S   | tatement:     |                                                                            |           | 1 Make Payment | $\langle -$ |   |                         |        |             |
| e 💼 🐨 🐲         | Invoice          | Date •           | Ref           | Description / Memo                                                         | Amount •  | Total 🔹        |             | • |                         |        |             |
|                 |                  | 0.000000000      | 075405        | Balance Forward (as of Jul 16, 2023):                                      | ( 070 00) | 0.00           |             |   |                         |        |             |
|                 | View             | 06/25/2024       | 4356032       | Rotary Club Annual Dues Invoice / Schildwach,<br>Dagmar                    | 950.00    | 0.00           |             |   |                         |        |             |
|                 | View             | 08/26/2024       | 4481792       | Lunch August 38 (on-time registration \$30) / August<br>Schildwach, Dagmar | 60.00     | 60.00          |             |   |                         |        |             |
|                 |                  | 08/26/2024       | 410031        | Schildwach, Dagmar / PC On-Line Pymt, ID=2684                              | ( 60.00)  | 0.00           |             |   |                         |        |             |
|                 | View             | 10/03/2024       | 4530880       | Test Invoice for instructions / Test Schildwach,<br>Dagmar                 | 300.00    | 300.00         |             |   |                         |        |             |
|                 |                  |                  |               |                                                                            |           |                |             |   |                         |        |             |

This will bring up a payment screen. From here you can pay the full amount due, or type in an optional amount.

Then click the orange Proceed To Payment button at the bottom.

| DACdb.com                       | x +                                                                                                    | - ø ×                         |  |  |  |  |  |  |
|---------------------------------|----------------------------------------------------------------------------------------------------|-------------------------------|--|--|--|--|--|--|
| ← → C S dacdb.com/s             | sedogin3.cfm                                                                                                    | ☆ 🧐 ፤                         |  |  |  |  |  |  |
| Virtual Terminal Plus ze RunADP | 📰 https://www.daceb 🧟 Comerica 🛋 S.ROneDrine 🔯 😰 Psylicatory/TeamMe. 🔒 Google Sheets, 📆 Entennity 🔯 Accept Invitation   P 🔯 Accept Invitation   P 🔯 Accept Invitation   P                                                                  | All Bookmarks                 |  |  |  |  |  |  |
| Home My DATA My CI              | LUB DISTRICT Support/Learning Rotary Club of San Jose 🌹                                                                                                    | 🔞 Schildwach, Dagmar          |  |  |  |  |  |  |
| FINANCE NAVIGATION              |                                                                                                    | ·                             |  |  |  |  |  |  |
| S Finance Center                | Dagmar Schildwach<br>Peyment for: San Jose - CLUB Operating (xe-sand)<br>Amount Due: 300.00                                                                                                    |                               |  |  |  |  |  |  |
| My CLUB Shortcuts               | Payment Options (CHOOSE ONE):                                                                                                    |                               |  |  |  |  |  |  |
|                                 | Bank Card Payment                                                                                                    |                               |  |  |  |  |  |  |
| E Q E E W W                     | Instructions:                                                                                                    |                               |  |  |  |  |  |  |
|                                 | Only the bank cards shown below are accepted.     PLEASE use your bank card Billing Address on the next screen.                                                                                                    |                               |  |  |  |  |  |  |
|                                 | <ul> <li>Set YOUR preferred address to match your bank card billing address under the 'Contact' tab, or;</li> <li>Enter a bank card billing address, and set the 'CC Billing Address' to use that address.</li> </ul>                      |                               |  |  |  |  |  |  |
|                                 |                                                                                                    |                               |  |  |  |  |  |  |
|                                 | Payment Summary                                                                                                    |                               |  |  |  |  |  |  |
|                                 | Amount Due: 300.00 - or - Enter a different amount here                                                                                                    |                               |  |  |  |  |  |  |
|                                 | Optional Amount: 0.00 Your can enter an optional amount to include in your payment have                                                                                                    |                               |  |  |  |  |  |  |
|                                 | Pay this Amount: 300.00                                                                                                    |                               |  |  |  |  |  |  |
|                                 | Refund Policy:                                                                                                    |                               |  |  |  |  |  |  |
|                                 | Refund Policy:                                                                                                    |                               |  |  |  |  |  |  |
|                                 | <ul> <li>You must request a refund in writing or by email within 10 days of payment.</li> <li>Refunds can be made by check after the funds clear in the bank.</li> <li>The refut feast with a deduced from the amount refunded.</li> </ul> |                               |  |  |  |  |  |  |
|                                 |                                                                                                    |                               |  |  |  |  |  |  |
|                                 | Proceed to Payment +                                                                                                    |                               |  |  |  |  |  |  |
| E P Type here to search         | 🦊 👯 🔚 🧕 📲 🥶 🥵                                                                                                    | ■ 🖵 ¢i 2:35 PM<br>10/3/2024 😼 |  |  |  |  |  |  |

This will bring up the payment screen. Click the light blue Pay bar at the bottom.

| ✓ I DACdb.com × ■ #1316314 ×                                      | +                                                                            |                                                                                                    | - ø ×                |  |  |  |  |  |
|-------------------------------------------------------------------|------------------------------------------------------------------------------|----------------------------------------------------------------------------------------------------|----------------------|--|--|--|--|--|
| ← → C S paycove.io/checkout/2691f0bc35b3e70c486b?pct=true         |                                                                              |                                                                                                    | 🖈 🤭 i                |  |  |  |  |  |
| 💿 Virtual Terminal Plus 🙍 RunADP 🛒 https://www.dacdb 💽 Comerica 🥌 | SJR - OneDrive 🔢 😥 PayFactory/TeamMe 🚹 Google Sheets 🐞 Benev                 | vity 😰 Accept Invitation   P 😨 RBC 🔕 Heritage Bank of Co 🛞 Rotary Club of San J 🛞 Rotary International                                                                                                    | All Bookmarks        |  |  |  |  |  |
| Download PDF Transaction Amount: \$300.00                         |                                                                              |                                                                                                    |                      |  |  |  |  |  |
|                                                                   | Reference # pc_4780331239<br>Dagmar Schildwach<br>dagmatschildwach@gmail.com | The platform fee listed below is charged for the use of this secure and plavet electronic payment service. The above-<br>named merchanter segonsore merchand does not returned by the security platform fee cannot be refunded for any reason. |                      |  |  |  |  |  |
|                                                                   | Details<br>Croated:<br>Sent ton:<br>Sent to:<br>Due:<br>Amount:              | 10.02.24<br>lisardsjökaryong<br>digmar.schildwachögmal.com<br>.30 days ferm invoice date<br>\$300.00                                                                                                    |                      |  |  |  |  |  |
|                                                                   | Products                                                                     |                                                                                                    |                      |  |  |  |  |  |
|                                                                   | Description<br>San Jose - CLUB Operating                                     | Oty         Price           1         \$300.00                                                                                                    |                      |  |  |  |  |  |
|                                                                   |                                                                              | Subtotal: \$300.00<br>Total: \$300.00 (USD)                                                                                                    |                      |  |  |  |  |  |
|                                                                   | Pi                                                                           | ву                                                                                                    | 227.01/              |  |  |  |  |  |
| 🖽 🔎 Type here to search 🛛 🦧 🌾 🔚 🧮 🤦 🔹                             | · · · · · · · · · · · · · · · · · · ·                                        | 🤳 98°F Sunny                                                                                                    | ^ ₩ 및 41 10/3/2024 😼 |  |  |  |  |  |

This will bring up the payment screen. It will give you the option to pay with a credit card or do an ACH payment. The fees will be revealed depending on your choice. For instance, on this example invoice credit card shows a \$10.50 fee (this is approximately 4% of the total).

| ♥ 2 DACdb.com X ■ #1316314 X                                           | +                                                                  |                                                                                                    |                                                                                                    |                                                                                                    |                               | - ø ×                           |
|------------------------------------------------------------------------|--------------------------------------------------------------------|----------------------------------------------------------------------------------------------------|----------------------------------------------------------------------------------------------------|----------------------------------------------------------------------------------------------------|-------------------------------|---------------------------------|
| ← → ♂ C s paycove.io/checkout/2691f0bc35b3e70c486b?pct=true            |                                                                    |                                                                                                    |                                                                                                    |                                                                                                    |                               | * 🥺 i                           |
| 🔹 Virtual Terminal Plus 🛛 🛲 RunADP 🗮 https://www.dacdb 💽 Comerica 🌰 S. | IR - OneDrive 😰 🔞 Pay                                              | Factory/TeamMe 🚹 Google Sheets 🛛 🅦 Benevity                                                         | Accept Invitation J P 💽 RBC 😒 Heritz                                                                                                    | ge Bank of Co 🍈 Rotary                                                                                                    | y Club of San J 🛞 Rotary Inte | mational 🗅 🗅 All Bookmarks      |
|                                                                        | Details<br>Created:<br>Sent from:<br>Sent from:<br>Due:<br>Amount: | Select Payment M<br>Cub of San Je<br>Dre platform fee listed below: a charged for<br>payment server | The particular Bando Baloos are subject of Sector and private electronic pagement of<br>Sector and private electronic pagement of<br>Sector and Sector and private electronic<br>sector approximation metchanic does not retain any<br>cannot be refunded for any reason. | ar the use of the<br>Wor. The above-<br>s not retain any<br>refunded for any<br>10.00.24<br>safetygeautic com<br>sentingeautic com<br>sentingeautic com<br>sentingeautic com | <b>-</b>                      |                                 |
|                                                                        | Products<br>Description<br>San Jose - CLUB C                       | NOMER<br>Card Number<br>Exry<br>MINYY<br>CVV2<br>888                                                |                                                                                                    | Price<br>\$300.00<br>\$300.00                                                                                                    |                               |                                 |
|                                                                        |                                                                    | Subtotal:                                                                                           | \$300.00                                                                                                    |                                                                                                    |                               |                                 |
|                                                                        |                                                                    | Platform Fee - CC:                                                                                  | \$10.50                                                                                                    |                                                                                                    |                               |                                 |
|                                                                        | Notes<br>Dear Dagmar Schâdv                                        | Total:                                                                                              | \$310.50 (USD)                                                                                                    |                                                                                                    |                               |                                 |
|                                                                        |                                                                    | Pa                                                                                                  | y                                                                                                    |                                                                                                    |                               |                                 |
| 🔹 🔎 Type here to search 🛛 🤾 🖽 🔚 🤦 🗴                                    | · 🖷 🥶                                                              |                                                                                                    |                                                                                                    |                                                                                                    |                               | 🥞 98°F Sunny \land 📾 💭 대 238 PM |

If you click on ACH, it will bring up a screen for you to enter your bank information. Your account number and routing number can be found on your bank checks at the bottom. The fee for ACH is a flat \$3.50. For amounts over \$85, your fee would be less if you do an ACH rather than pay with a credit card.

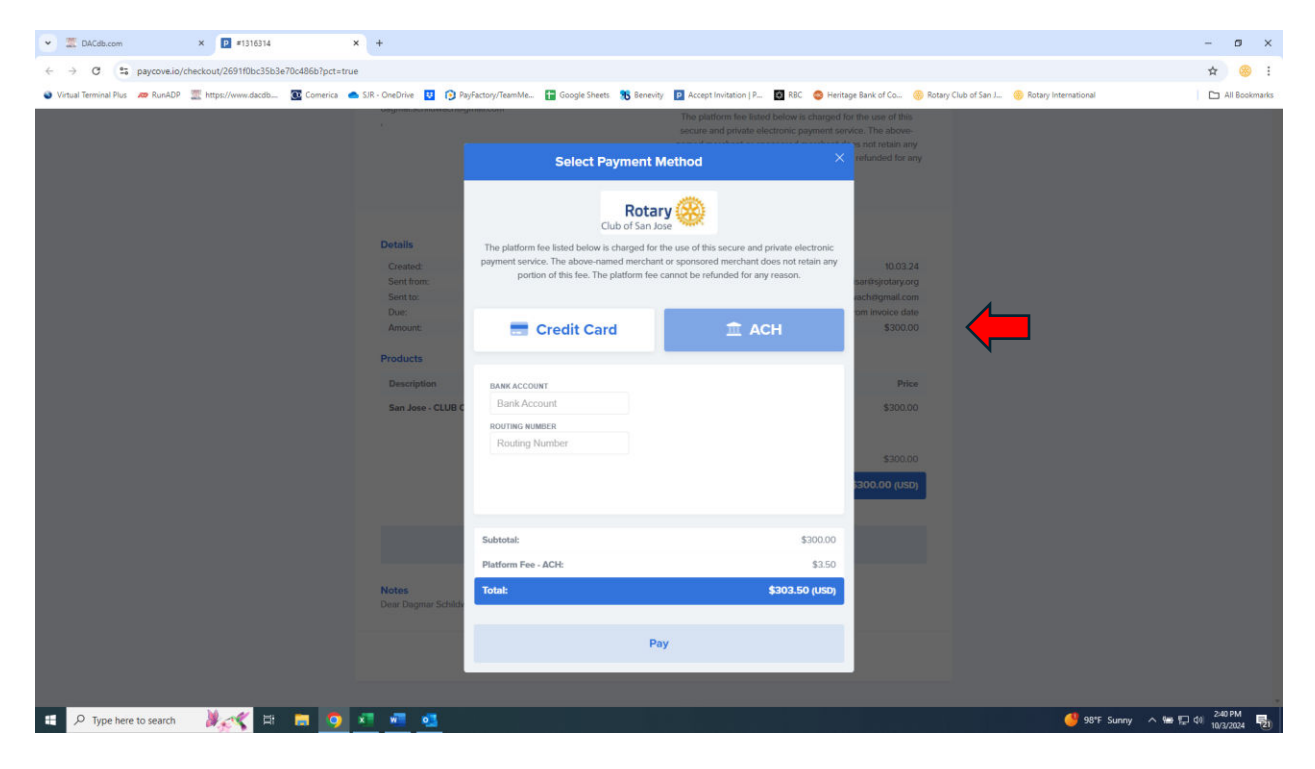

Other handy things you can access in the Finance Module:

From this screen, if you click on the small "view" link on the left side of an open invoice number it will open up the actual invoice. This can be printed or saved to a PDF so that you an forward it to someone else for payment, or printed to mail with a check if wish.

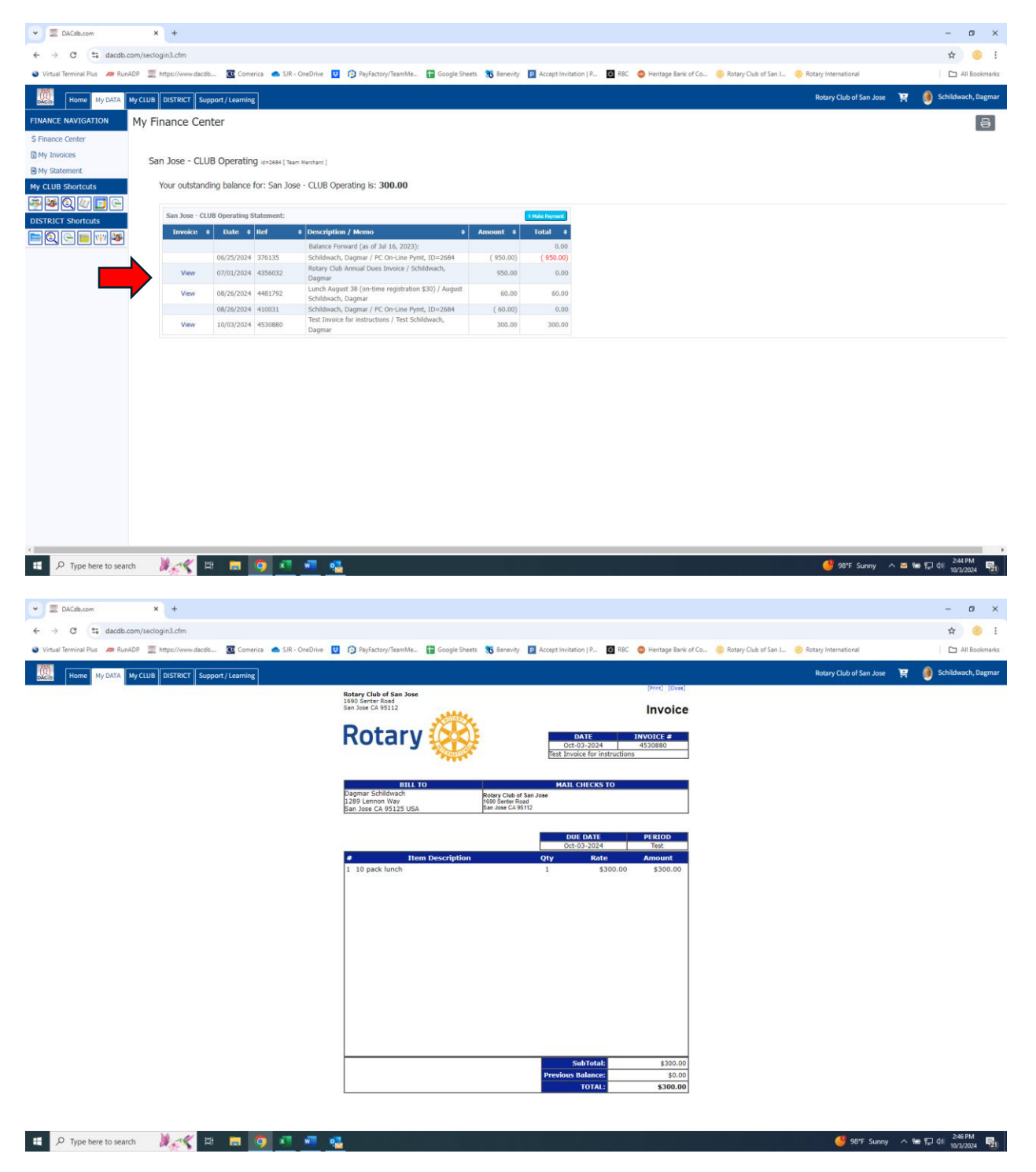

Also we can add a Finance Contact to your DACdb registration and then they would automatically be emailed any invoices or statements you receive. This is helpful if you have an assistant or accounts payable person that handles your payments Simply send an email to Lisa (<u>lisar@sjrotary.org</u>) with the person's email address and she will add it to your record.